## **Performance Plus**

- 1. Access the district webpage.
- 2. Click on Employee Resources.
- 3. Under DATA, click on Performance Plus
- 4. Login to the website using your credentials.
- 5. When you log into the site, click on the desk icon on the top of the screen.

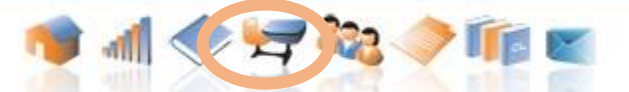

6. This will display your classes. Click on the bar graph under the RUN REPORT column next to the class you are researching. This will pull the data for that specific class.

|          |         | Classroo  | om Assessments  |            |                  |      |  |
|----------|---------|-----------|-----------------|------------|------------------|------|--|
| Students | Active? | Nbr Tests | Students Graded | Run Report | Grade Assessment | Edit |  |
| 25       | Yes     | 0         | 0               |            |                  | 1    |  |
|          |         |           |                 |            |                  |      |  |

7. Click on the REPORTS tab to display the dropdown menu. Click on Performance TRACKER. Choose Comparative Report- Proficiency Levels

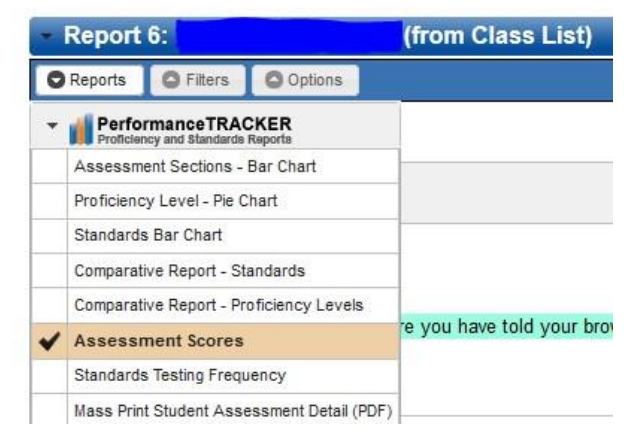

- 8. a. Click on the Filters tab to display the dropdown menu.
  - b. Click on Assessments and Sections.
  - c. In the Grade Range, choose the correct grade for the class which you are running the report.
  - d. Click SHOW ASSESSMENTS. e. Apply the checkbox before the SLO Pre-test and Post-test.

|       | essments and Secu                                  | ons                |                    |                                 |                 |                       |        |               |   |
|-------|----------------------------------------------------|--------------------|--------------------|---------------------------------|-----------------|-----------------------|--------|---------------|---|
| Selec | t Assessments —                                    |                    |                    |                                 |                 |                       |        |               |   |
| Year: | 2014-15                                            | 2014-15 v only v   |                    |                                 | ~               |                       |        |               |   |
| Subje | ct: -ALL-                                          | -ALL- 🗸            |                    |                                 |                 |                       |        |               |   |
| Grade | Range: Fifth Grade                                 | Fifth Grade 🗸 only |                    |                                 | ¥               |                       |        |               |   |
| Serie | s: -ALL-                                           | -ALL- 🗸            |                    |                                 | 4               |                       |        |               |   |
| Name  | :                                                  |                    |                    |                                 |                 |                       |        |               |   |
|       | <ul> <li>Only show</li> </ul>                      | w assessmen        | ts with scores     |                                 |                 |                       |        |               |   |
|       | Include Cl                                         | assroom Ass        | essments Created I | by Other Use                    | rs              |                       |        |               |   |
|       | Show Asse                                          | ssments            |                    |                                 |                 |                       |        |               |   |
|       |                                                    |                    |                    |                                 |                 |                       |        |               |   |
|       | A                                                  | ssessment          |                    | Date                            | Grade           | Subject               | Scored | Level         | ^ |
|       | A:<br>5th Grade SLO Post-t                         | est Gr5            |                    | Date<br>3/13/2015               | Grade<br>5      | English Language Arts | Scored | Level         |   |
|       | At<br>5th Grade SLO Post-1<br>5th Grade SLO Pre-te | est Gr5            |                    | Date<br>3/13/2015<br>11/20/2014 | Grade<br>5<br>5 | English Language Arts | Scored | Item<br>Level |   |

9. Click RUN REPORT in the center of the screen.

|                | 5th Grade | SLO Pre-te  | 5th Grade SLO Post-t |            |  |  |  |
|----------------|-----------|-------------|----------------------|------------|--|--|--|
|                | Tota      | l Score     | Total Score          |            |  |  |  |
| ne 🔶           | Score 🔶   | Level 🔶     | Score 🔶              | Level 🔶    |  |  |  |
| ew R           | 50.04     | Below Basic | 58.38                | Basic      |  |  |  |
|                | 83.4      | Proficient  | 75.06                | Proficient |  |  |  |
|                | 83.4      | Proficient  | 91.74                | Advanced   |  |  |  |
| ames J         | 91.74     | Advanced    | 91.74                | Advanced   |  |  |  |
| B              | 75.06     | Proficient  | 83.4                 | Proficient |  |  |  |
| J              | 66.72     | Basic       | 75.06                | Proficient |  |  |  |
|                | 91.74     | Advanced    | 83.4                 | Proficient |  |  |  |
| <u>ier</u>     | 75.06     | Proficient  | 83.4                 | Proficient |  |  |  |
|                | 91.74     | Advanced    | 100.08               | Advanced   |  |  |  |
| ella C         | 91.74     | Advanced    | 83.4                 | Proficient |  |  |  |
| <u>· M</u>     | 83.4      | Proficient  | 66.72                | Basic      |  |  |  |
| !              | 33.36     | Below Basic | 75.06                | Proficient |  |  |  |
|                | 91.74     | Advanced    | 100.08               | Advanced   |  |  |  |
| <u>a R</u>     | 58.38     | Basic       | 58.38                | Basic      |  |  |  |
| <u>imma</u>    | 75.06     | Proficient  | 66.72                | Basic      |  |  |  |
| <u>n J</u>     | 83.4      | Proficient  | 83.4                 | Proficient |  |  |  |
| <u>kolas S</u> | 83.4      | Proficient  | 100.08               | Advanced   |  |  |  |
| <u>rt G</u>    | 100.08    | Advanced    | 91.74                | Advanced   |  |  |  |
|                |           |             |                      |            |  |  |  |

Run Report